# Registreren afschot jachtwild, landelijke vrijstelling en provinciale vrijstelling in F.R.S.

- Inloggen als jachthouder of combinant.
- Klik op "Maatregelen".

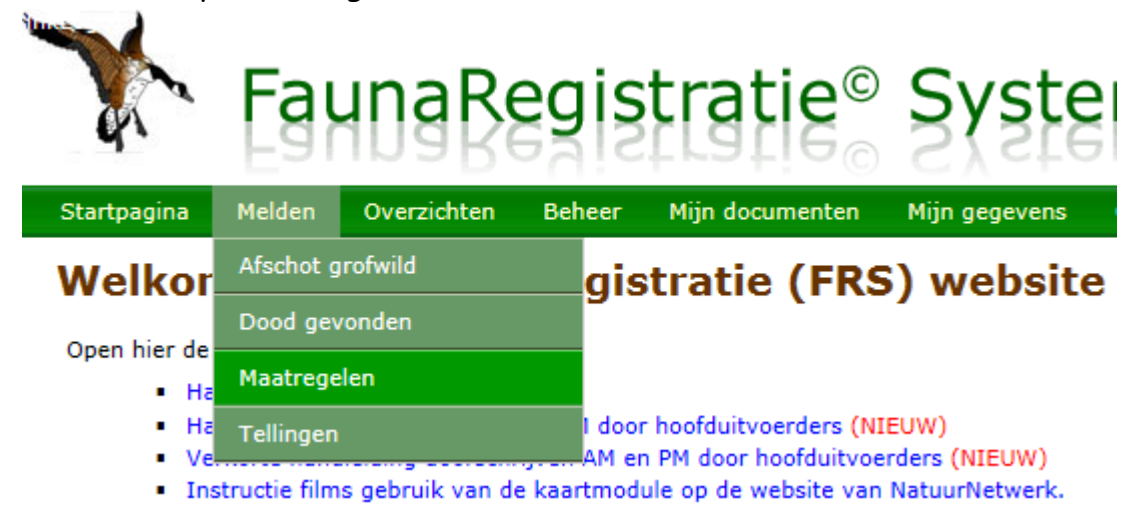

Het onderstaande scherm verschijnt; na het aanklikken van het blanco vierkantje komt automatisch het volgende scherm met het jachtveld nummer.

| Startpagnistratie Geliciteem (588 | 12ichten | Beheer      | Mijn documenten | Mijn gegevens |
|-----------------------------------|----------|-------------|-----------------|---------------|
| Melden - Maatregel                | en       |             |                 |               |
| Melden maatregelen                | ~        |             |                 |               |
| Alleen binnen het jachtveld:      |          |             |                 |               |
| Datum uitgevoerd:                 |          |             |                 |               |
|                                   | Maatre   | gelen melde | en              |               |
|                                   |          |             |                 |               |

Beheer

Mijn documenten

Mijn gegevens

Melden - Maatregelen

Melden

Startpagina

| Melden maatregelen           |                                 |
|------------------------------|---------------------------------|
| Alleen binnen het jachtveld: |                                 |
| WBE:                         | [0324] De Noordkop              |
| Jachtveld:                   | [0324018] Jachtveld J. Schipper |
| Datum uitgevoerd:            |                                 |
|                              | Maatregelen melden              |

Selecteer de datum en klik op "Maatregelen melden".

Overzichten

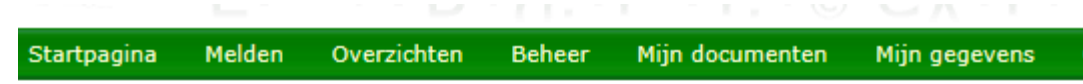

### Melden - Maatregelen

| Melden maatregelen           |                                 |                  |    |    |    |    |      |    |
|------------------------------|---------------------------------|------------------|----|----|----|----|------|----|
| Alleen binnen het jachtveld: | ✓                               |                  |    |    |    |    |      |    |
| WBE:                         | [0324] De Noordkop              |                  |    |    |    |    |      |    |
| Jachtveld:                   | [0324018] Jachtveld J. Schipper |                  |    |    |    |    |      |    |
| Datum uitgevoerd:            |                                 |                  |    |    |    |    |      |    |
|                              | 0                               | O Apr ♥ 2015 ♥ O |    |    |    |    |      |    |
|                              | Wk                              | Ma               | Di | Wo | Do | Vr | Za   | Zo |
|                              | 14                              |                  |    | 1  | 2  | 3  | 4    | 5  |
|                              | 15                              | 6                | 7  | 8  | 9  | 10 | 11   | 12 |
|                              | 16                              | 13               | 14 | 15 | 16 | 17 | 18   | 19 |
|                              | 17                              | 20               | 21 | 22 | 23 | 24 | 25   | 26 |
|                              | 18                              | 27               | 28 | 29 | 30 |    |      |    |
|                              | Va                              | nda              | ag |    |    | S  | uite | en |

#### Er verschijnt nu een kaart met het jachtveld.

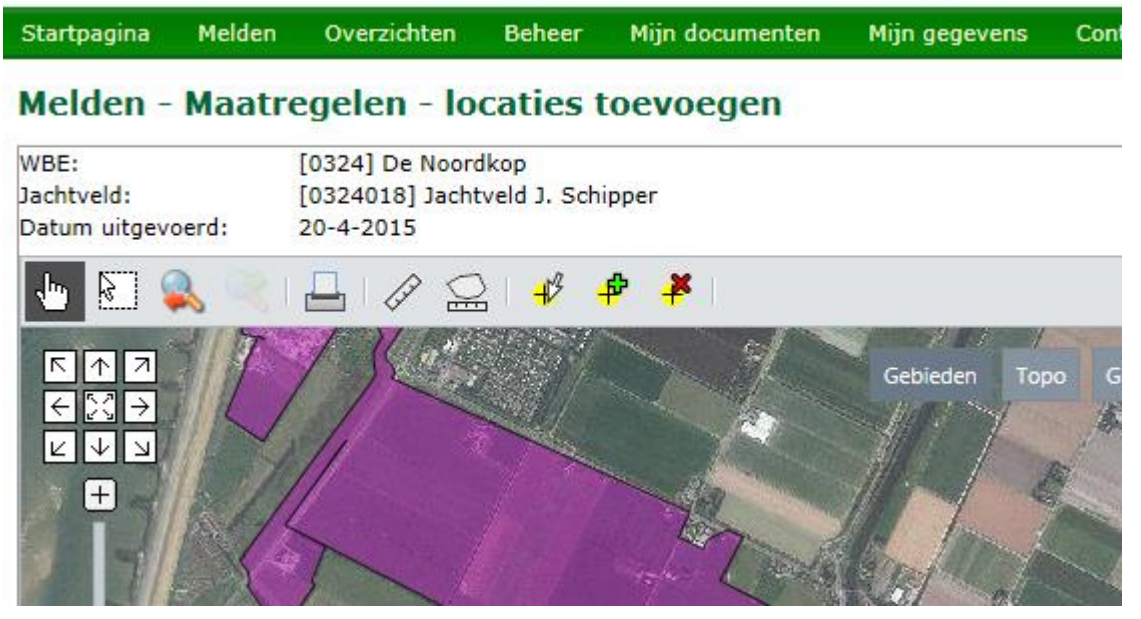

Via het groene plusje op de menubalk een punt toevoegen. Na het klikken op het plusje verschijnt aan de cursor een blauw cirkeltje; blauwe cirkeltje naar de juiste plek slepen en klikken met de rechter muisknop. Blauw cirkeltje verandert in een geel rondje met kruis.

# Melden - Maatregelen - locaties toevoegen

WBE: Jachtveld: Datum uitgevoerd: [0324] De Noordkop [0324018] Jachtveld J. Schipper 20-4-2015

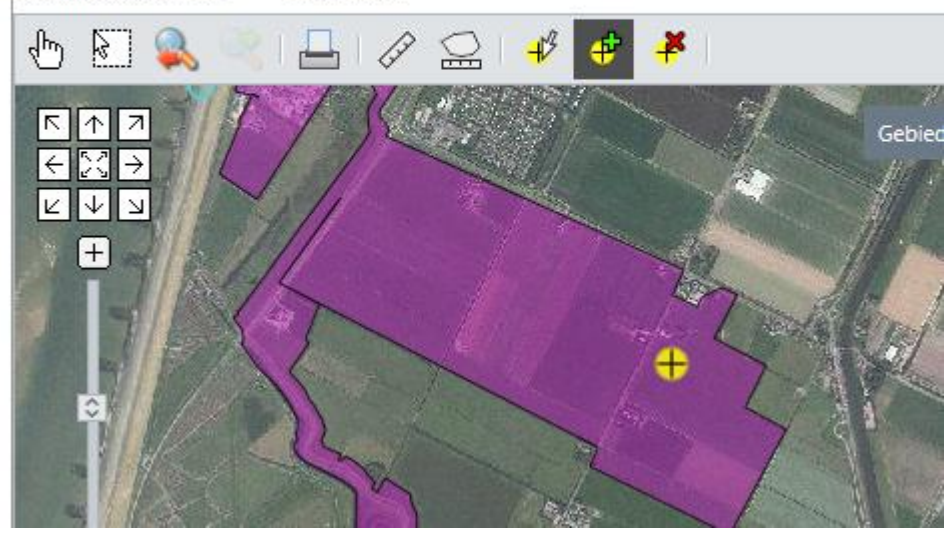

Deze procedure herhalen (indien nodig) voor volgend punt.

## Melden - Maatregelen - locaties toevoegen

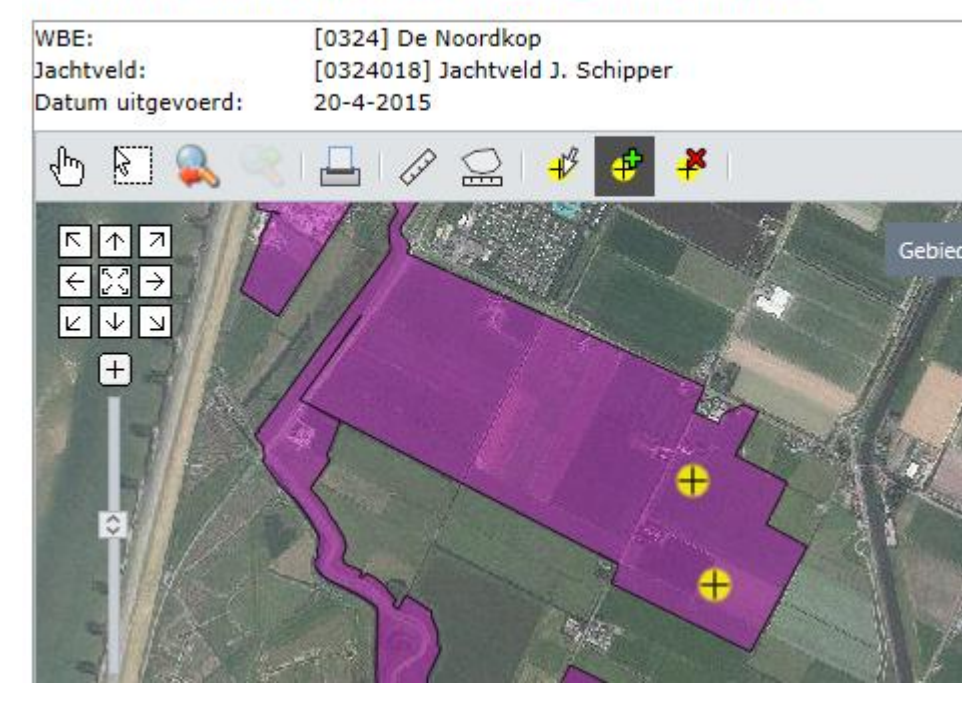

Er staan nu twee punten op de kaart. Kunnen er natuurlijk ook meer zijn op andere plekken in het jachtveld.

Druk op "Opslaan" rechts onder in het scherm.

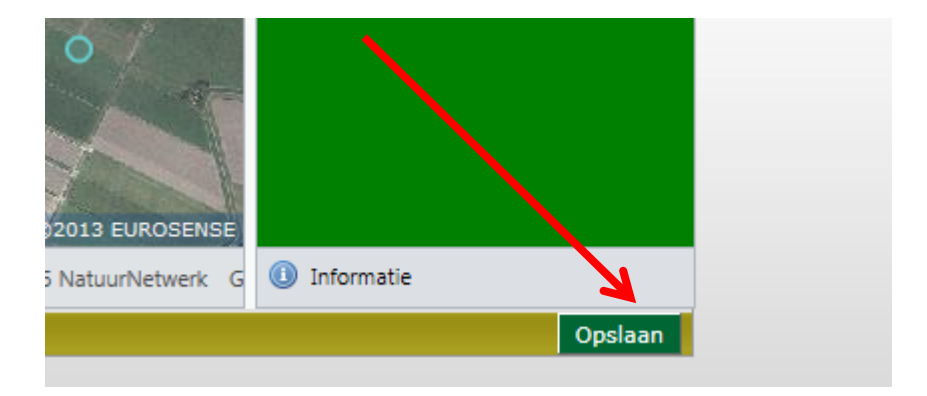

Het volgende scherm verschijnt waarbij de gele rondjes met kruis verandert zijn in rode rondjes met een vraagteken.

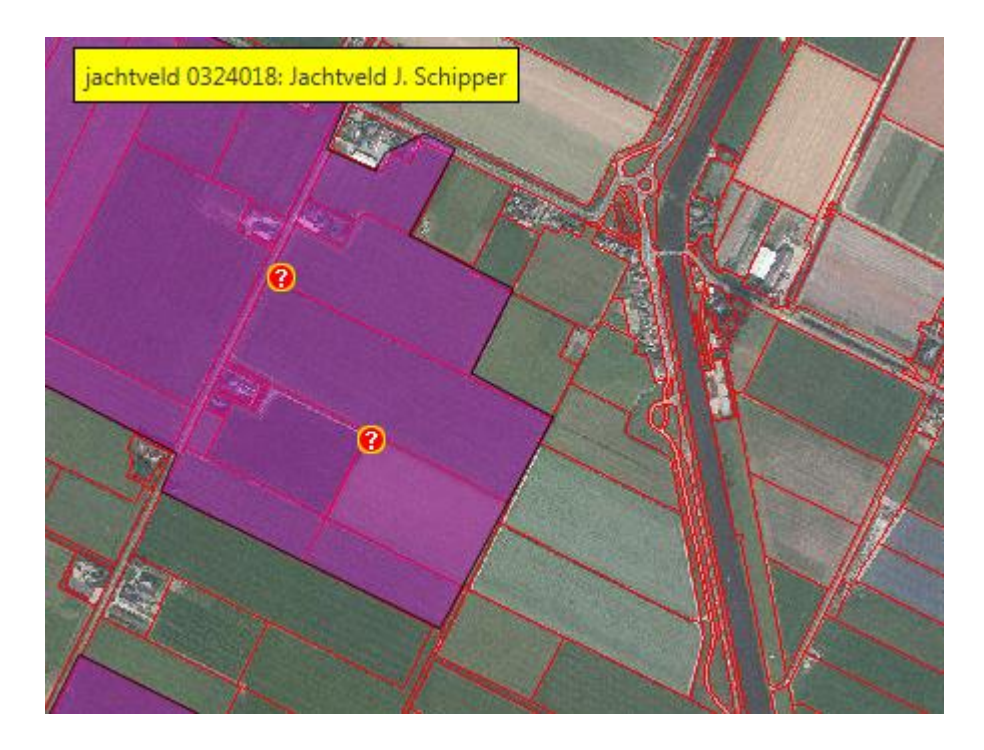

Door op het eerste vraagteken te klikken verschijnt het scherm om de verdere gegevens in te vullen. In dit scherm heeft het eerste vraagteken een volgnummer 1.

| NatuurNetwerk FaunaRegistratie <sup>®</sup> Systeem (FRS <sup>®</sup> ) - Internet Explorer |                                                                          |
|---------------------------------------------------------------------------------------------|--------------------------------------------------------------------------|
| https://www.faunaregistratie.nl/melden/MeldenMaatregelWijzigPuntPopup.aspx?t=               | = u&ret= p&rid=1DB76864-DF04-4361-A8EC-9BCACE3 🖀 NatuurNetwerk B.V. [NL] |
| Melden - Maatregelen - maatregelen toevoegen of                                             | wijzigen                                                                 |
| Maatregelen                                                                                 |                                                                          |
| Locatie: X=106 773, Y=529 814                                                               | Datum uitgevoerd: 20-4-2015                                              |
| 1                                                                                           | Verwijder maatregel Nieuwe maatregel                                     |
| Volgnummer: 1                                                                               |                                                                          |
| Gebruikte machtiging:                                                                       |                                                                          |
| Maatregel:                                                                                  |                                                                          |
| Alleen afschot jachtsoorten en vrijgestelde diersoorten afschot opslaan                     |                                                                          |
| Afschot jachtsoorten en vrijgesteld                                                         |                                                                          |
| Jachtsoorten                                                                                |                                                                          |
| Landelijk vrijgestelde diersoorten 🗵                                                        |                                                                          |
| Provinciaal vrijgestelde diersoorten 🗵                                                      | •                                                                        |
| Aangemaakt op: 20-4-2015 16:43:58 door: J.G.G. Schipper laatst gewijzigd op: 20-4-2         | 015 16:43:58 door: J.G.G. Schipper                                       |
| Verwijder                                                                                   | Annuleren Opslaan en scherm sluiten                                      |
|                                                                                             |                                                                          |
|                                                                                             |                                                                          |
|                                                                                             |                                                                          |
|                                                                                             |                                                                          |
|                                                                                             | ~                                                                        |
| <                                                                                           | >                                                                        |

In dit scherm kunnen de jachtsoorten, Landelijk vrijgestelde diersoorten en Provinciaal vrijgestelde diersoorten zichtbaar worden gemaakt door op het pull down tekentje te klikken.

| Landelijk vrijgestelde diersoorten 🔅 |        |                            |
|--------------------------------------|--------|----------------------------|
| diersoort                            | aantal | waarnemingen incl. afschot |
| Houtduif                             |        |                            |
| Kauw                                 |        |                            |
| Konijn                               |        |                            |
| Zwarte Kraai                         |        |                            |
| Canadese Gans                        |        |                            |
| Vos                                  |        |                            |

Na het invullen van de aantallen niet vergeten op "Opslaan en scherm sluiten" te klikken!!!